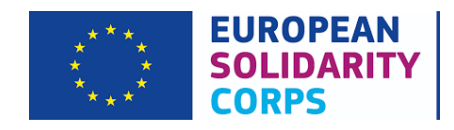

## **ESC Portalina Nasil Kayit Olunur?**

1. <u>https://europa.eu/youth/solidarity\_en</u> sayfasına gidin ve "*I am a Young Person – Register/Log in*" bölümüne tıklayın.

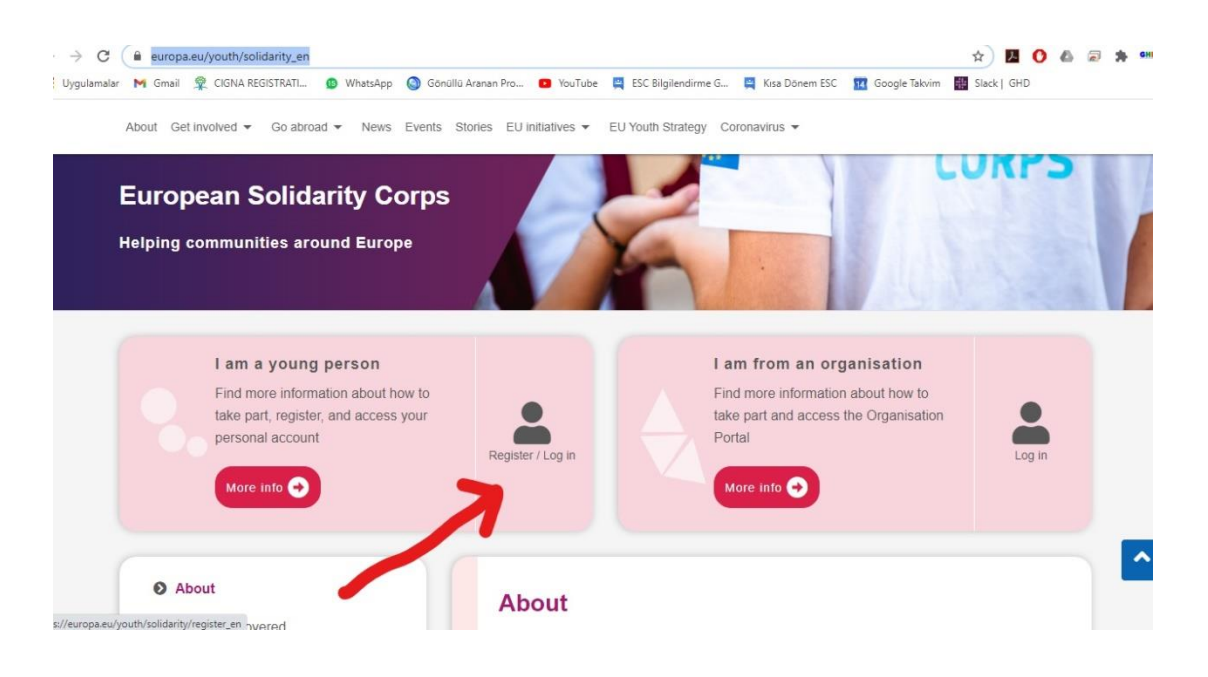

2. "Create an account" bölümüne tıklayın ve bir profil oluşturun:

| Create an account ← → C' ŵ | × +                                                                                 | s/eim/external/register.cgi?loginRequestId=ECAS_LR-10663187- | ··· 🗟 🗘 🖸            | Rechercher        |       | lii\ |  |
|----------------------------|-------------------------------------------------------------------------------------|--------------------------------------------------------------|----------------------|-------------------|-------|------|--|
| This we                    | This websile uses cookies. Learn more about the European Commission's cookie policy |                                                              | Close this message X |                   |       |      |  |
| EU<br>One                  | J Login<br>account, many EU services                                                |                                                              | Where is ECAS?       | English (en)      | ~     |      |  |
|                            |                                                                                     |                                                              |                      | Create an account | Login |      |  |
|                            |                                                                                     | Create an account                                            | t                    |                   |       |      |  |
|                            |                                                                                     | Help for external users                                      | 1                    |                   |       |      |  |
|                            |                                                                                     | Last name                                                    | ]                    |                   |       |      |  |
|                            |                                                                                     | E-mail                                                       |                      |                   |       |      |  |
|                            |                                                                                     | Confirm e-mail                                               |                      |                   |       |      |  |
|                            |                                                                                     | E-mail language                                              |                      |                   |       |      |  |
|                            |                                                                                     | Enter the code                                               |                      |                   |       |      |  |
|                            |                                                                                     | 1                                                            |                      |                   |       |      |  |
|                            |                                                                                     |                                                              |                      |                   |       |      |  |
|                            |                                                                                     | N                                                            |                      |                   |       |      |  |

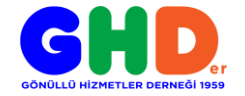

3. Profil bilgilerinizi girdikten sonra size bir mail gelecek:

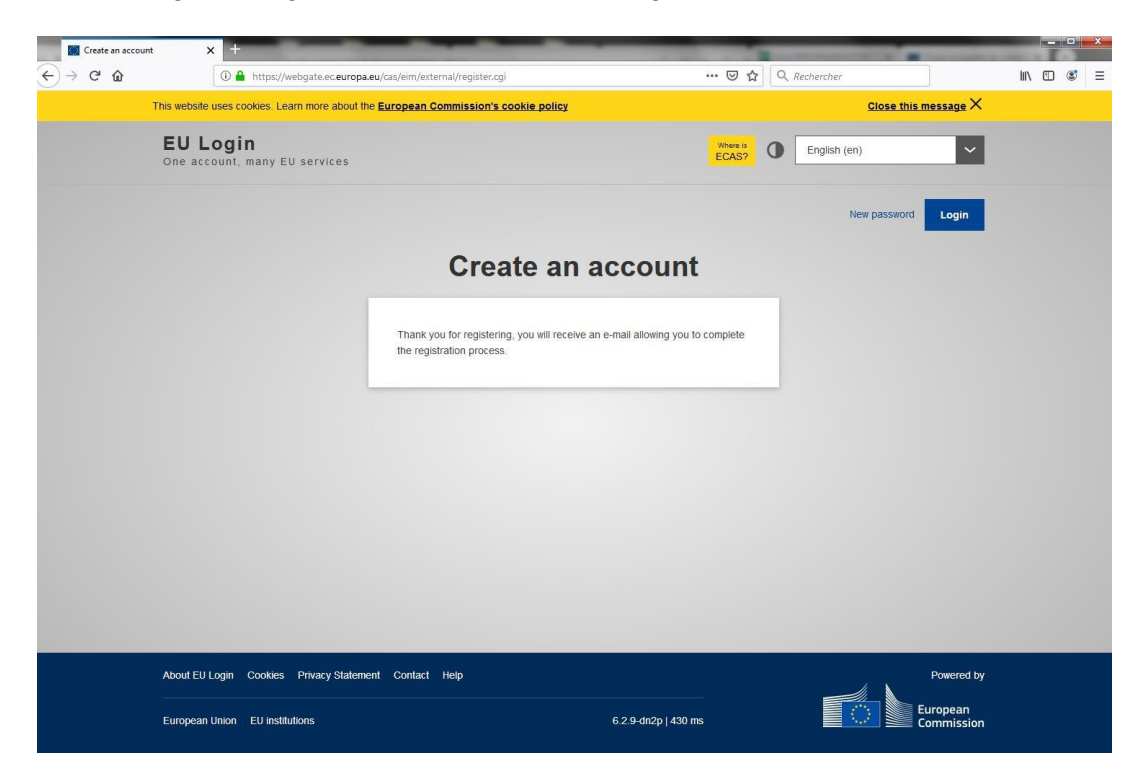

4. Bu şekilde bir mail hesabınıza geldiğinde **24 saat** içinde burada yer alacak linke tıklayarak hesabınızı onaylamanız gerekmekte. Aksi halde hesap bilgileriniz silinir ve tekrardan bir önceki adımları uygulamanız gerekir.

|   | Your password >> Boîte de réception ×                                                                                                    |
|---|----------------------------------------------------------------------------------------------------|
| - | Authentication Service <automated-notifications@nomail.ec.europa.eu> 10:09 (il y a 1 minute) 🔆 A moi 👻</automated-notifications@nomail.ec.europa.eu>                                                                                                    |
|   | Dear Monica Garcia,                                                                                                    |
|   | You have been registered in EU Login.                                                                                                    |
|   | Your email address is                                                                                                    |
|   | To create your password, follow the link below:                                                                                                    |
|   | this link                                                                                                    |
|   | You have a maximum of 24 hr, starting from the time that this message was sent, to create your password, but you are encourage<br>do so immediately if possible. Aper this time, you can make another request by following the same link: you will then need to re-en-<br>your username and confirm your request. |
|   | https://webgate.ec.europa.eu/cas/init/initialisePasswordLogin.cgi?wayf.domain=external&wayf.remember=checked&wayf.submit=<br>Select&uid=n002sjbd&resetCode=kOoW84WXBKnnGxIL3DMRy3qZ0L8IPtTx4tWI83mh0Ai&service=https%<br>34%2F%2Feuropa.eu%2Fyouth%2Fecas                                                         |
|   | Instead of replying to this message, if you have a problem, please follow the help or contact information on the site where you we trying to register.                                                                                                    |
|   |                                                                                                    |
|   | Note that it may take up to 5 minutes after reception of this mail before the above-mentioned site will recognize your registration.                                                                                                    |
|   | Note that it may take up to 5 minutes after reception of this mail before the above-mentioned site will recognize your registration.<br>Sent to you by EU Login                                                                                                    |

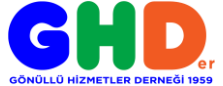

5. Linke tıkladıktan sonra sizden bir parola oluşturmanız istenecek. Parolanızı oluşturduktan sonra "Submit" butonuna basmalısınız.

| _                                     | nooliine stages, 🥥 nos cours 👖 noinezho, decourri 🔆 nouriù rip volane                                                                                                    |                    |
|---------------------------------------|----------------------------------------------------------------------------------------------------|--------------------|
| EU Login<br>One account, many EU serv | ces ECAS? (                                                                                                    | English (en)       |
|                                       |                                                                                                    | New password Login |
|                                       | New password                                                                                                    |                    |
|                                       | Please choose your new password.                                                                                                    |                    |
|                                       | n002sjbd<br>(External)                                                                                                    |                    |
|                                       | New password                                                                                                    |                    |
|                                       | Confirm new password                                                                                                    |                    |
|                                       |                                                                                                    |                    |
|                                       | Submit                                                                                                    |                    |
|                                       | Passwords cannot include your username and must contain at least 10<br>characters chosen from at least three of the following four character groups<br>(white space permitted): |                    |
|                                       | Upper Case: A to Z Lower Case: a to z Numeric: 0 to 9                                                                                                    |                    |
|                                       | <ul> <li>Special Characters: !!#\$%&amp;'()*+,f.;&lt;=&gt;?@[\]^_`{}~</li> </ul>                                                                                                |                    |

6. Karşınıza böyle bir sayfa çıkacak ama....

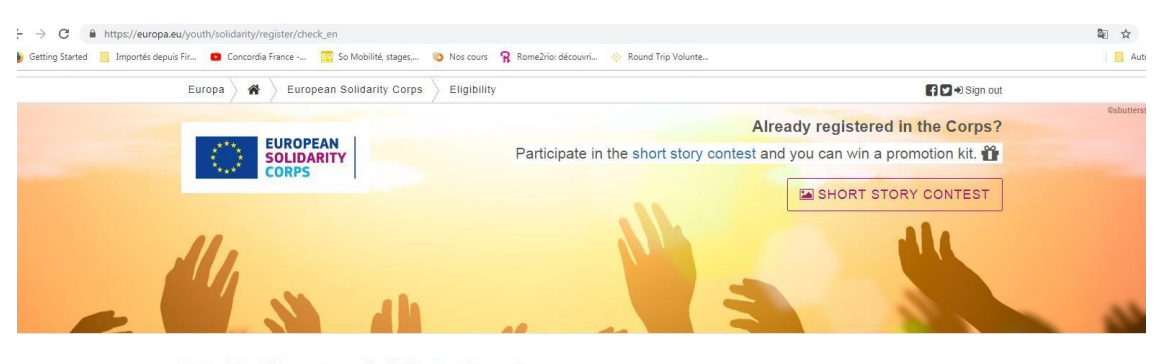

## Join the European Solidarity Corps!

## Thank you for beginning the process of becoming a participant of the European Solidarity Corps.

Before you continue, please answer the following questions to confirm that you agree with and will uphold the Mission and Principles of the European Solidarity Corps, and that you are eligible to join the European Solidarity Corps.

You can register for the European Solidarity Corps when you are 17 years old, but you cannot start an activity until you have reached 18. Also, you must not be older than 30 at the start of the activity.

Also you must be legally resident in the EU Member States or one of the following countries:

- Republic of North Macedonia and Turkey
- · Liechtenstein, Iceland and Norway
- Liecularisterii, Icelaria alo Norway
   Albania, Bosnia and Hezegovina, Kosovo, Montenegro, Serbla
   Armenia, Azerbaijan, Belarus, Georgia, Moldova, Ukraine
   Algeria, Egypt, Israel, Jordan, Lebanon, Libya, Morocco, Palestine, Syria, Tunisia

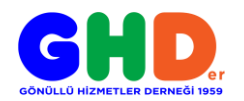

7. Sayfayı kapatmadan önce mutlaka aşağıya inip sayfanın sonundaki bu kutucuğu işaretleyerek **koşulları kabul etmelisiniz**. Ardından aşağıda yer alan bölüme doğum tarihiniz ve ülkenizi girdikten sonra *"continue"* düğmesine tıklamalısınız.

| Europa 🔪 倄 🔷 European S                             | olidarity Corps Eligibility                    |                                                         | f 🗹 🕄 Sign out                                           |  |  |
|-----------------------------------------------------|------------------------------------------------|---------------------------------------------------------|----------------------------------------------------------|--|--|
| <ul> <li>Albania, Bosnia and Herzegov</li> </ul>    | ina, Kosovo, Montenegro, Serbia                |                                                         |                                                          |  |  |
| <ul> <li>Armenia, Azerbaijan, Belarus,</li> </ul>   | Georgia, Moldova, Ukraine                      |                                                         |                                                          |  |  |
| <ul> <li>Algeria, Egypt, Israel, Jordan,</li> </ul> | Lebanon, Libya, Morocco, Palestine, Syria,     | Tunisia                                                 |                                                          |  |  |
| Russian Federation                                  |                                                |                                                         |                                                          |  |  |
| If you are selected for a European So               | olidarity Corps project you will be asked to p | provide documentary proof that you are eligible to j    | oin the activity for which you have been selected.       |  |  |
| European Solidarity Corps Mission                   | and Principles                                 |                                                         |                                                          |  |  |
| It is important that all participants in t          | he European Solidarity Corps are aware of      | and agree to uphold the Mission and Principles of       | the European Solidarity Corps.                           |  |  |
| Our Mission                                         |                                                |                                                         |                                                          |  |  |
| The European Solidarity Corps bring                 | s together young people to build a more inc    | lusive society, supporting vulnerable people and re     | esponding to societal challenges. It offers an inspiring |  |  |
| and empowering experience for your                  | g people who want to help, learn and deve      | lop.                                                    |                                                          |  |  |
| Please also view the Principles of the              | European Solidarity Corps.                     |                                                         |                                                          |  |  |
| Confirm that I agree with and will u                | what is your date of birth? *                  | an Solidarity Corps, and that I wish to join the Europe | n Solidarity Corps. "                                    |  |  |
|                                                     | DD/MM/YYYY                                     |                                                         | -                                                        |  |  |
|                                                     |                                                |                                                         |                                                          |  |  |
|                                                     | Which country are you legally resident in? *   |                                                         |                                                          |  |  |
|                                                     | 0.1.1                                          |                                                         | •                                                        |  |  |
|                                                     | - Select a value -                             |                                                         |                                                          |  |  |
|                                                     | - Select a value -                             | CONTINUE                                                |                                                          |  |  |

8. Şimdi tüm kişisel bilgilerinizi burada doldurmanız gerekmekte.

| Importes depuis Fir 🚺 Concordia France 📴 So Mobilite, stages, 🧔 Nos cours                                                                                                    | B menesie account of theme the relation                                                                                                    |
|----------------------------------------------------------------------------------------------------|----------------------------------------------------------------------------------------------------|
| Europa 🔪 🏘 🖉 European Solidarity Corps 🖉 Join                                                                                                    | 😭 💟 🔊 Sign ou                                                                                                    |
| Join the European Solidarity Corp                                                                                                    | os!                                                                                                    |
| Thank you for taking the eligibility test! To complete your registration                                                                                                    | on, please provide the requested information below.                                                                                                    |
| Some of your personal data has already been filled in from your EU Logi                                                                                                    | in account and the answers you gave to the eligibility test. Please check the information and change anything                                                                                                    |
| that is not correct.                                                                                                    |                                                                                                    |
| The information you provide can be updated later by signing into your pe                                                                                                    | ersonal European Solidarity Corps account.                                                                                                    |
| Fields marked with " must be completed                                                                                                    |                                                                                                    |
|                                                                                                    |                                                                                                    |
|                                                                                                    | Your personal data                                                                                                    |
|                                                                                                    |                                                                                                    |
|                                                                                                    |                                                                                                    |
| First name *                                                                                                    |                                                                                                    |
|                                                                                                    | What kinds of European Solidarity Corps projects are you interested in?                                                                                                    |
| Monica                                                                                                    | What kinds of European Solidarity Corps projects are you interested in?                                                                                                    |
| Monica<br>(Maximum 30 characters)                                                                                                    | What kinds of European Solidarity Corps projects are you interested in?           Social challenges                                                                                                    |
| Monica<br>(Maximum 30 characters)                                                                                                    | What kinds of European Solidarity Corps projects are you interested in?  Social challenges  Reception and integration of refugees and migrants                                                                                                    |
| Monica<br>(Maximum 30 characters)<br>Family name *                                                                                                    | What kinds of European Solidarity Corps projects are you interested in? Social challenges Reception and integration of refugees and migrants Citizenship and democratic participation                                                                                                    |
| Monica<br>(Maximum 30 characters)<br>Family name *<br>Garcia                                                                                                    | What kinds of European Solidarity Corps projects are you interested in?  Social challenges  Reception and integration of refugees and migrants  Citizenship and democratic participation  Disaster prevention and recovery                                                                                                    |
| Monica<br>(Maximum 30 characters)<br>Family name *<br>Garcia<br>(Maximum 30 characters)                                                                                                  | What kinds of European Solidarity Corps projects are you interested in?  Social challenges  Reception and integration of refugees and migrants  Citizenship and democratic participation  Disaster prevention and recovery  Environment and natural protection                                                                                                    |
| Monica<br>(Maximum 30 characters)<br>Family name *<br>Garcia<br>(Maximum 30 characters)                                                                                                  | What kinds of European Solidarity Corps projects are you interested in?         Social challenges         Reception and integration of refugees and migrants         Citizenship and democratic participation         Disaster prevention and recovery         Environment and natural protection         Health and wellbeing                                                                                                    |
| Monica<br>(Maximum 30 characters)<br>Family name *<br>Garcia<br>(Maximum 30 characters)<br>What is your date of birth? *                                                                 | What kinds of European Solidarity Corps projects are you interested in?         Social challenges         Reception and integration of retugees and migrants         Citizenship and democratic participation         Disaster prevention and recovery         Environment and natural protection         Health and weltibeing         Education and training                                                                                                    |
| Monica<br>(Maximum 30 characters)<br>Family name *<br>Garcia<br>(Maximum 30 characters)<br>What is your date of birth? *<br>05/01/1995                                                   | What kinds of European Solidarity Corps projects are you interested in? Social challenges Citizenship and emocratic participation Citizenship and democratic participation Citizenship and democratic participation Citizenship and democratic participation Citizenship and democratic participation Citizenship and democratic participation Citizenship and democratic participation Citizenship and democratic participation Citizenship and democratic participation Citizenship and democratic participation Citizenship and democratic participation Citizenship and democratic participation Citizenship and democratic participation Citizenship and democratic participation Citizenship and democratic participation Citizenship and training Citizenship and training Citizenship and training Citizenship and democratic participation Citizenship and training Citizenship and training Citizenship and Citizenship and Cit |
| Monica<br>(Maximum 30 characters)<br>Family name *<br>Garcia<br>(Maximum 30 characters)<br>What is your date of birth? *<br>05/01/1995                                                   | What kinds of European Solidarity Corps projects are you interested in?  Social challenges  Reception and integration of refugees and migrants  Citizenship and democratic participation  Disaster prevention and recovery  Environment and natural protection  Heatth and wellbeing  European and training  Employment and entrepreneurship  Citeativity and culture                                                                                                    |
| Monica<br>(Maximum 30 characters)<br>Family name *<br>Garcia<br>(Maximum 30 characters)<br>What is your date of birth? *<br>05/01/1995<br>Gender *                                       | What kinds of European Solidarity Corps projects are you interested in?         Social challenges         Reception and integration of refugees and migrants         Clitzenship and democratic participation         Disaster prevention and recovery         Environment and natural protection         Health and wellbeing         Education and training         Employment and natureprotection         Creativity and cuture         Physical education and short                                                                                                    |
| Monica<br>(Maximum 30 characters)<br>Family name *<br>Garcia<br>(Maximum 30 characters)<br>What is your date of birth? *<br>05/01/1995<br>Gender *<br>- Select a value -                 | What kinds of European Solidarity Corps projects are you interested in?         Social challenges         Reception and Integration of refugees and migrants         Oltzenship and democratic participation         Disaster prevention and recovery         Environment and natural protection         Health and wellbeing         Education and training         Employment and naturepreneurship         Creativity and culture         Physical education and sport.                                                                                                    |
| Monica (Maximum 30 characters)  Family name * Garcia (Maximum 30 characters)  What is your date of birth? * OSiG1/1995  Gender * - Select a value                                        | What kinds of European Solidarity Corps projects are you interested in?         Social challenges:         Reception and integration of refugees and migrants         Citizenship and democratic participation         Disaster prevention and recovery         Environment and natural protection         Health and weitbeing         Europoyment and entrepreneurship         Creativity and culture         Physical education and sport.         Select all of the types of projects you would like to be considered for. More                                                                                                    |
| Monica (Maximum 30 characters)  Family name * Garcia (Maximum 30 characters)  What is your date of birth? * OSIG1/1995 Gender * - Select a value - Email address *                       | What kinds of European Solidarity Corps projects are you interested in?         Social challenges         Reception and integration of refugees and migrants         Citizenship and democratic participation         Disaster prevention and recovery         Environment and natural protection         Health and wellbeing         Euclation and training         Creativity and culture         Physical education and sport.         Select all of the types of projects included in these headings.                                                                                                    |
| Monica (Maximum 30 characters) Family name * Garcia (Maximum 30 characters) What is your date of birth? * OSIO1/1995 Gender * - Select a value - Email address * concordia vit@amail.com | What kinds of European Solidarity Corps projects are you interested in? Social challenges Citizenship and democratic participation Citizenship and democratic participation Citizenship and training Citizenship and training Citizenship and   |

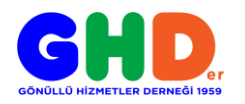

9. Biraz daha aşağıya indiğinizde hangi tarihler arasında ve kaç aylık ESC yapmak istediğinizi soran bölümü doldurmalısınız.

|                                           | rity Corps Join                                                 | 🖪 🖬 🖬 Sian out                                                             |
|-------------------------------------------|-----------------------------------------------------------------|----------------------------------------------------------------------------|
|                                           |                                                                 | - Sign out                                                                 |
|                                           |                                                                 |                                                                            |
|                                           |                                                                 |                                                                            |
|                                           | Your availability                                               |                                                                            |
|                                           | Total drambinty                                                 |                                                                            |
|                                           |                                                                 |                                                                            |
| Please indicate when you will be availa   | lable to take part in European Solidarity Corps projects,       | aither by ticking the box to say that you are available at any time, or by |
| specifying the periods that you will be   |                                                                 |                                                                            |
| I am available at any time for Europe     | ean Solidarity Corps projects.                                  |                                                                            |
| ₽ Or                                      |                                                                 |                                                                            |
| Please indicate the periods when you will | Il be available to take part in European Solidarity Corps proje | cts, and the maximum length of project you can participate in during each  |
| Sentember, You can add up to five period  | ds of availability                                              | to becember, but in the next year only for 5 months between April and      |
|                                           |                                                                 |                                                                            |
| From                                      | Maximum length of project                                       | during this period                                                         |
| То                                        |                                                                 | Months                                                                     |
|                                           |                                                                 |                                                                            |
| +                                         |                                                                 |                                                                            |
|                                           |                                                                 |                                                                            |
|                                           |                                                                 |                                                                            |
|                                           |                                                                 | prino.                                                                     |
|                                           | European Voluntany Se                                           | VICE                                                                       |
|                                           | European Voluntary Se                                           |                                                                            |
|                                           | European Voluntary Se                                           |                                                                            |
| Have you previously had a placement       | European Voluntary Service? *                                   |                                                                            |
| Have you previously had a placement       | on European Voluntary Service? *                                |                                                                            |

10. Aşağıda yer alan koşulları işaretleyerek kabul ettikten sonra **"Join The Corps"** bölümüne tıklamalısınız.

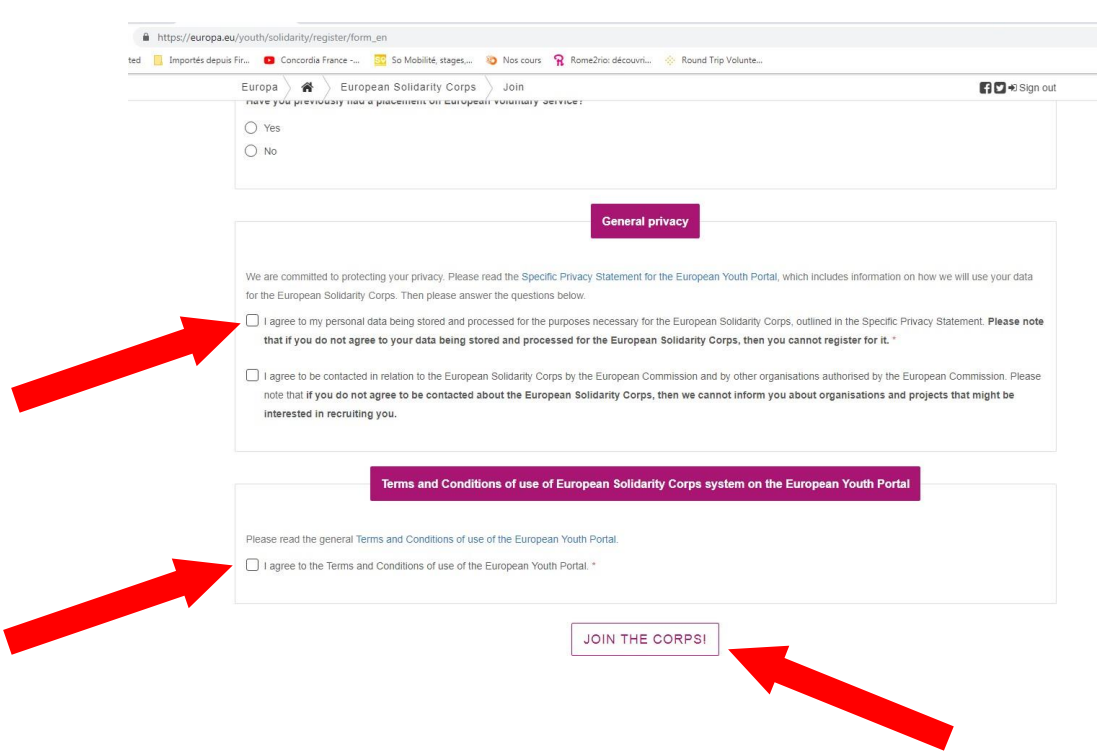

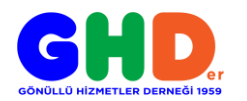

11. Böylelikle European Youth Portal veri tabanına kaydınız gerçekleşmiş olacak!

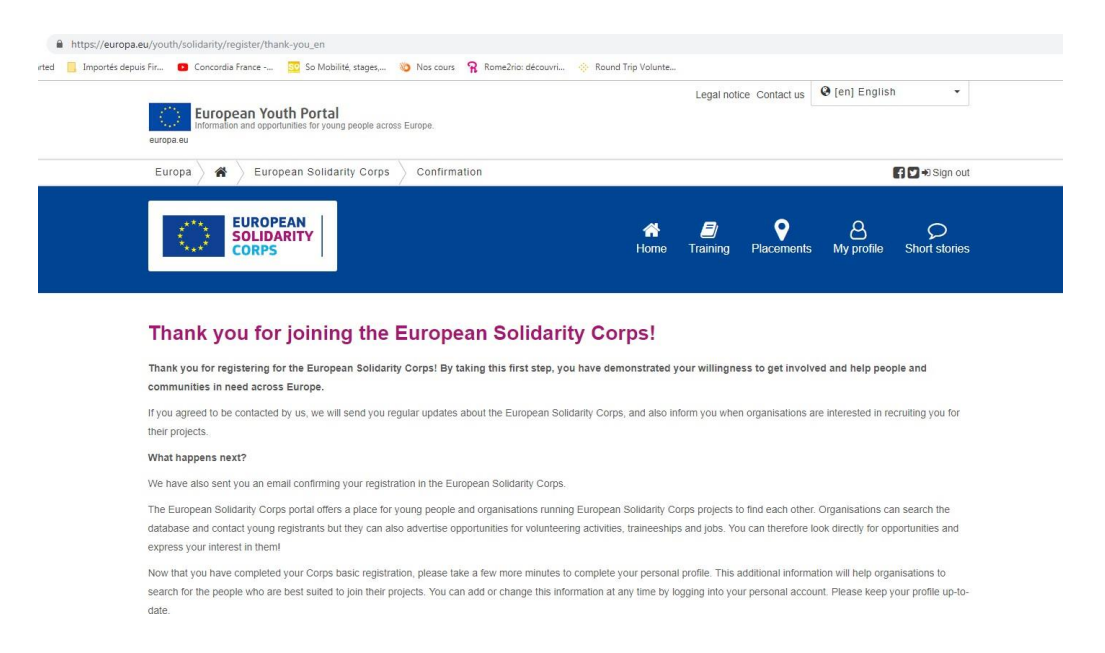

12. Bundan sonra size bir mail daha gelecek ve bu mailde sadece size özel olarak verilmiş **PNR (Personal Registration Number**) numaranız bulunacak. Eğer bu mail gelmediyse spam/gereksiz kutunuzu control etmeyi unutmayın!

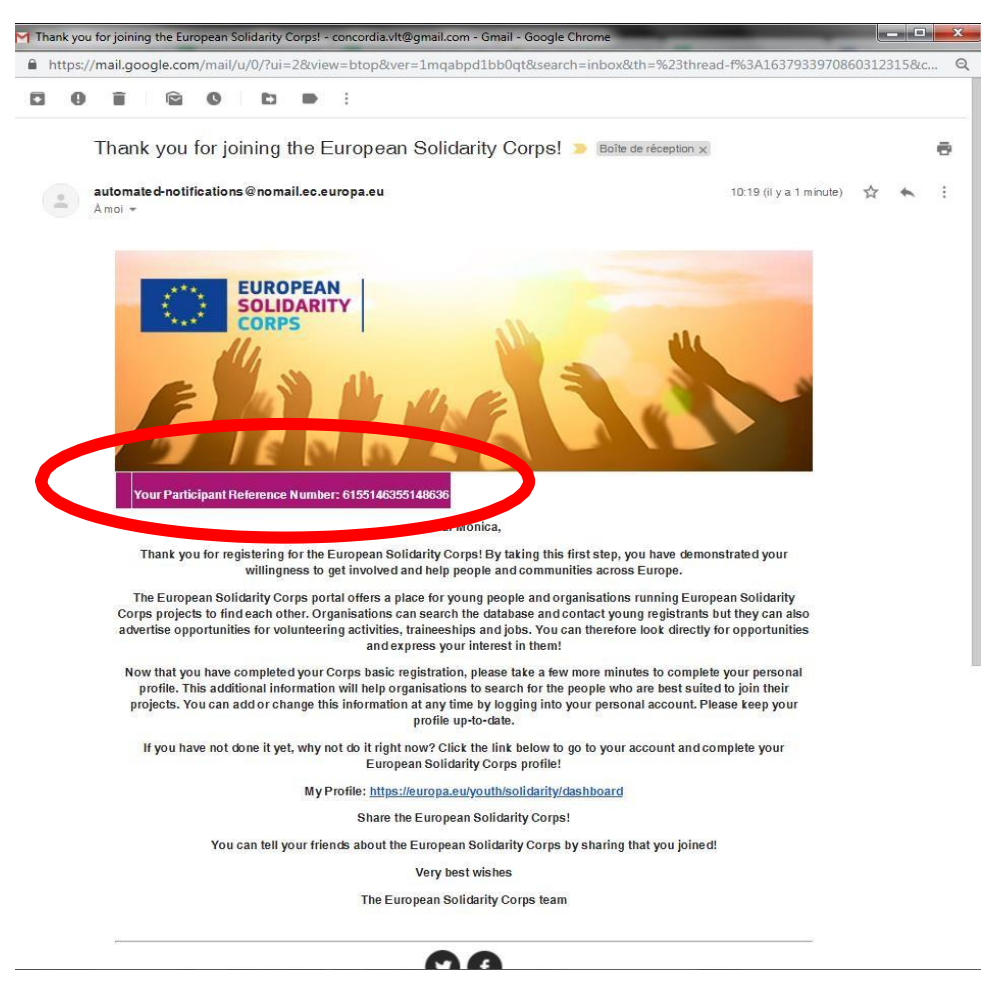

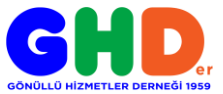